## ИНСТРУКЦИЯ «ЗАПИСЬ НА СЕРТИФИЦИРОВАННЫЕ ПРОГРАММЫ, ЧЕРЕЗ ПОРТАЛ ДОПОЛНИТЕЛЬНОГО ОБРАЗОВАНИЯ»

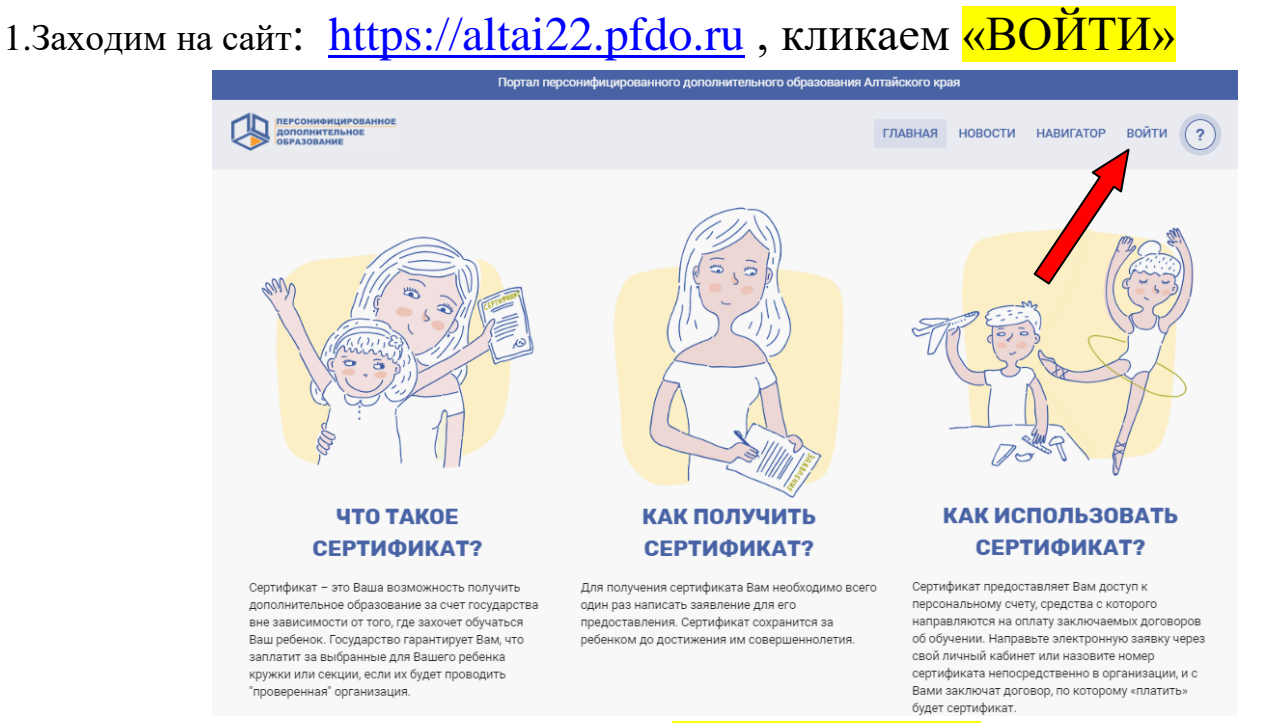

2. В строке «Имя пользователя» вбиваем номер сертификата, в строке «Пароль» вбиваем пароль, который указан на сертификате

| ВХОД В СИСТЕМУ                 |                                                |  |  |  |  |  |  |
|--------------------------------|------------------------------------------------|--|--|--|--|--|--|
| Имя пользователя<br>2202506043 |                                                |  |  |  |  |  |  |
| Пароль                         | Ø                                              |  |  |  |  |  |  |
| войти                          | Регистрация Восстановление пароля              |  |  |  |  |  |  |
|                                | Скачать приложение Качтон<br>«ОНФ. Сертификат» |  |  |  |  |  |  |

3. Попадаем на рабочий стол своего личного кабинета, обязательно смотрим есть ли оповещение, что ваш сертификат активирован!!! Если да, то продолжаем запись, если нет, то вам нужно обратиться в организацию с вопросам об активации сертификата, иначе вы не сможете записываться на сертифицированные программы!!!

| 4          | ПЕРСОНИФИЦИРОВАННОЕ<br>ДОПОЛНИТЕЛЬНОЕ<br>ОБРАЗОВАНИЕ | <      |                                                                                                    | 2202506045       | выйти     | ?                  |
|------------|------------------------------------------------------|--------|----------------------------------------------------------------------------------------------------|------------------|-----------|--------------------|
| ♠          | КАБИНЕТ                                              | РАБ    | ОЧИЙ СТОЛ                                                                                                    |                  |           |                    |
| ø          | НАВИГАТОР                                            |        |                                                                                                    |                  |           |                    |
| Ē          | РАСПИСАНИЕ                                           | Оповеі | цения 🕢 Фильтр                                                                                                    | НОВЫЕ ОПОВЕЩЕНИЯ | АРХИВ ОПО | вещений            |
|            | договоры                                             | 0      | Дорогие друзья! Силами Общероссийского народного фронта проводится опрос родительской<br>общественности по вопросам использования сертификата дополнительного образования. Просим | 10.07.2020       | Новое     | $\bigtriangledown$ |
| <b>_</b> ) | НОВОСТИ                                              |        | Вас найти 5 читать полностью                                                                                                    | 09.06.2020       |           | $\sim$             |
|            | мероприятия                                          | 0      | Сертификат 2202506045 активирован                                                                                                    | 06:41:51         | Новое     | $\bigcirc$         |
| •          | портфолио                                            |        |                                                                                                    |                  |           |                    |

4.Выбрав вкладку «КАБИНЕТ», вы можете увидеть номинал сертификата на год и баланс сертификата до декабря текущего года, по желанию вы так же можете произвести личные настройки, добавить фото, подтвердить адрес электронной почты и другие.

| 4 | персоннонцированное<br>дополнительное<br>образование      | (                                                                                                    | 2202826575                                                           | выйти                       | (?)      |
|---|-----------------------------------------------------------|----------------------------------------------------------------------------------------------------|----------------------------------------------------------------------|-----------------------------|----------|
|   | КАБИНЕТ<br>НАВИГАТОР<br>РАСПИСАНИЕ<br>ДОГОВОРЫ<br>НОВОСТИ | КАБИНЕТ СЕРТИФИКАТА: ИВАНОВ ИВАН ИВАНОВИЧ<br>Номер сертификата: 2202826575<br>Сертификат активирован<br>Муниципалитет: г. Барнаул<br>Категория: Возраст детей от 5 до 18 лет<br>Номинал сертификата на период с 01.01.2020 до 31.12.2020: 7574.00 Р                |                                                                      |                             |          |
| • | МЕРОПРИЯТИЯ<br>Портфолио<br>Настройки пользователя        | потендиальных озлана: (может обла в использован), 3300.227 ч<br>Вы дополнительно можете использовать сертификат для записи на программы из следующих реестров:                                                                                                    |                                                                      |                             |          |
|   | <b>путь героя</b><br>Темная тема                          | Оповещения<br>Аскропие друзы! Силами Общероссийского народного фронта проводится опрос родительской общественности по вопросам использования сертификата дополнительного образования.<br>Просим Вас найти 5 читать полностью<br>Сертификат 2020/26/575 активирован | новые оповещения<br>10.07.2020<br>15:43:39<br>04.06.2020<br>06:25:32 | АРХИВ ОПО<br>Новое<br>Новое | ивещений |

5. Для выбора интересующей вас программы, необходимо кликнуть на вкладку «НАВИГАТОР», в поле поиска написать правильное название программы, либо найти программу по организации куда хотите записаться (например: Бисерные фантазии; или выбрать организацию МБУ ДО «ЦД(Ю)ТТ» Ленинского района и опять найти интересующую вас программу:

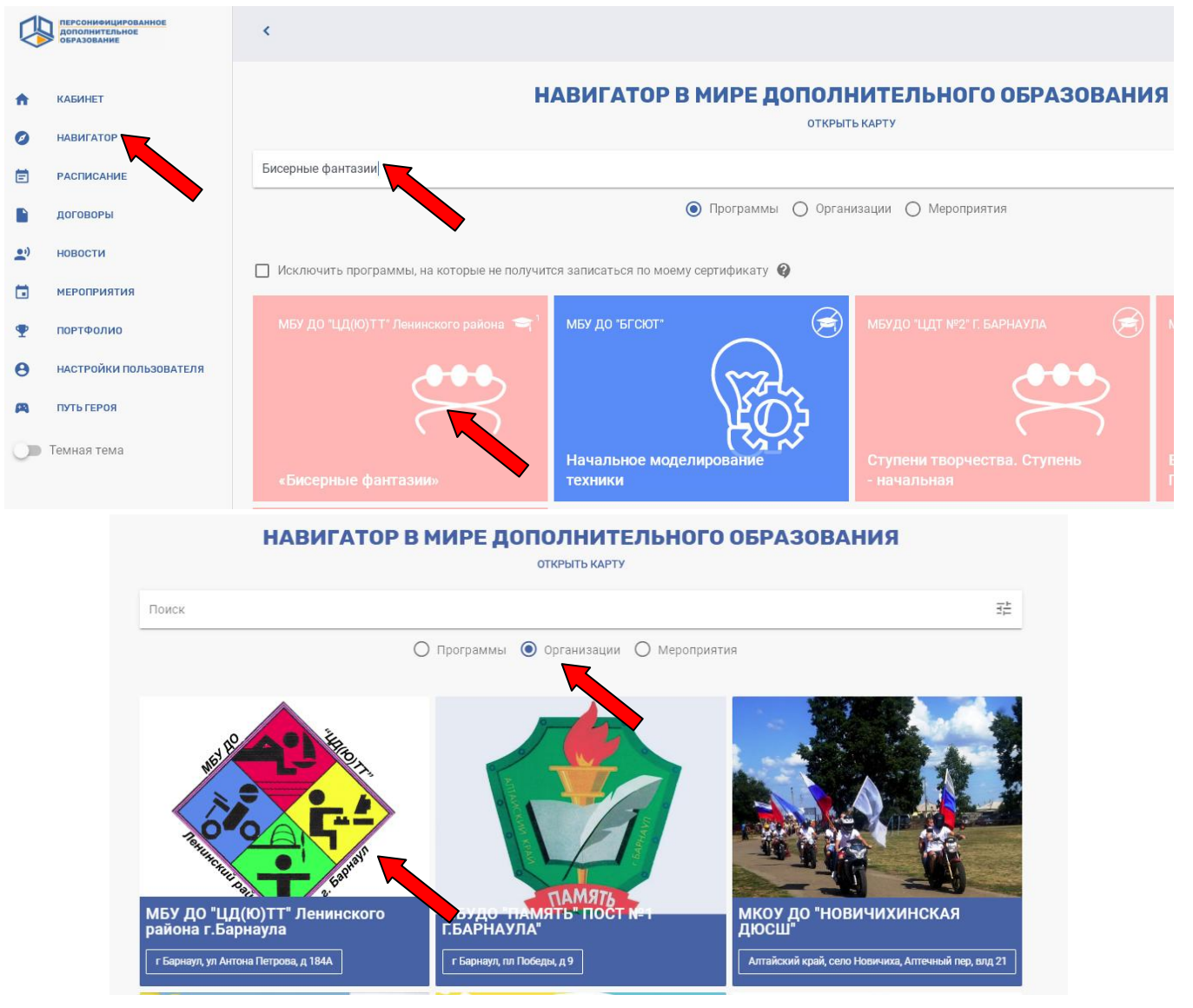

6.Попав на страницу программы, у вас есть возможность изучить всю информацию по ней и далее необходимо нажать «ЗАПИСАТЬСЯ» на программу:

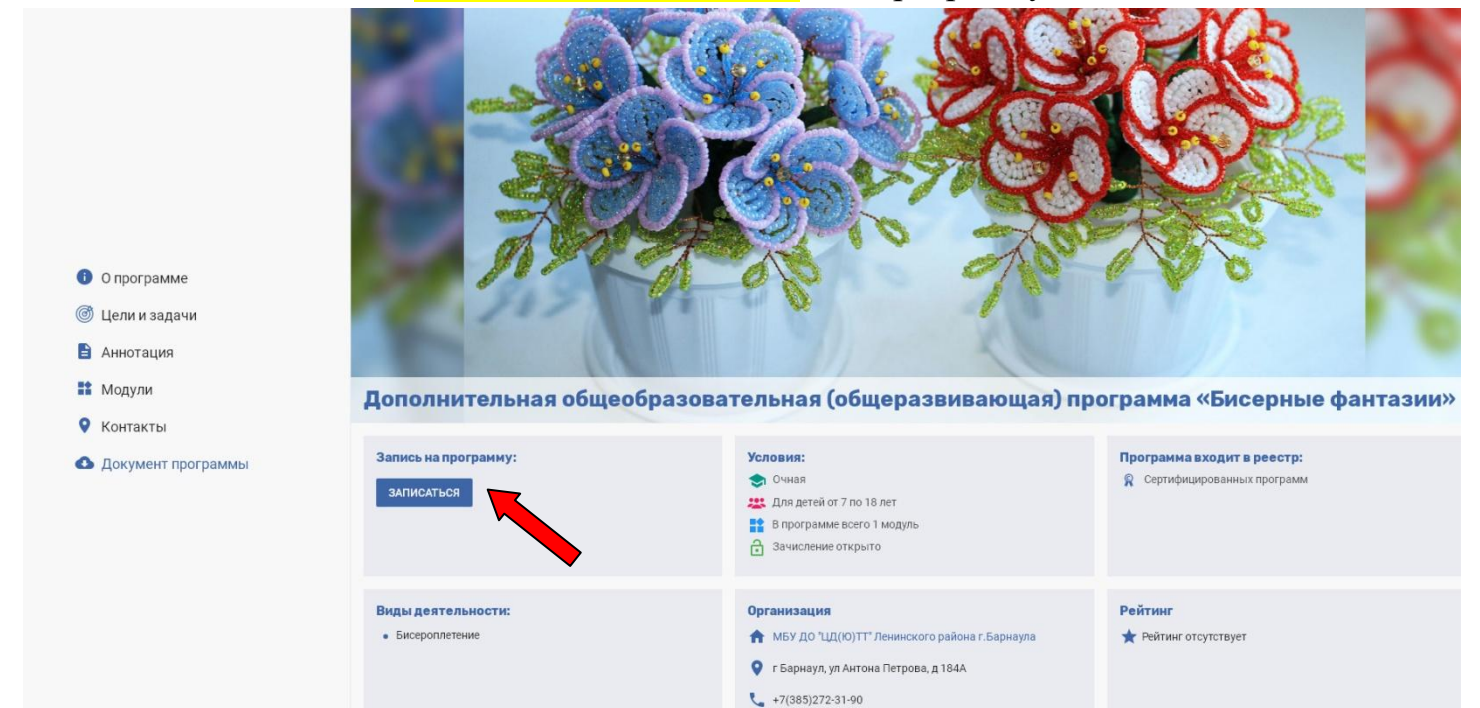

7. Откроются доступные для записи группы, нужно открыть расписание каждой группы и посмотреть какое вам удобно и соответственно кликнуть «ЗАПИСАТЬСЯ» в удобную для вас группу.

|        | ПЕРСОНИФИЦИРОВАННОЕ<br>ДОПОЛНИТЕЛЬНОЕ<br>ОБРАЗОВАНИЕ | <                                                                                                    | 2202826575                                                                                                    | выйти | ? |
|--------|------------------------------------------------------|----------------------------------------------------------------------------------------------------|----------------------------------------------------------------------------------------------------|-------|---|
| ↑<br>0 | кабинет<br>Навигатор                                 | Дополнительная общеобразовательная (общеразвива<br>Список доступных групп в по программе.                                                                                                    | ающая) программа «Бисерные фантазии»                                                                                                    |       |   |
| Ē      | РАСПИСАНИЕ                                           | Группа 1                                                                                                    | Группа 2                                                                                                    |       |   |
|        | договоры<br>новости<br>мероприятия<br>портфолио      | Количество свободных мест: 15<br>Дата начала обучения: 15.09.2020<br>Дата завершения обучения: 31.05.2021<br>Модуль: «Бисерные фантазии»<br>Стоимость обучения по программе: 3 009.41 Р<br>Посмотреть расписание | Количество свободных мест: 15<br>Дата начала обучения: 15.09.2020<br>Дата завершения обучения: 31.05.2021<br>Модуль: «Бисерные фантазии»<br>Стоимость обучения по программе: 3.009.41 Р<br>Посмотреть расписание |       |   |
| 8<br>A | настроики пользователя<br>путь героя<br>Темная тема  | ЗАПИСАТЬСЯ                                                                                                    | ЗАПИСАТЪСЯ                                                                                                    |       |   |

8.Далее выбрать способ подачи заявки «Заключить договор, используя денежные средства сертификата» и «ВЫБРАТЬ».

|             | ПЕРСОНИФИЦИРОВАННОЕ<br>ДОПОЛНИТЕЛЬНОЕ<br>ОБРАЗОВАНИЕ | <                                                                                                    | 2202826575 | выйти | ? |
|-------------|------------------------------------------------------|----------------------------------------------------------------------------------------------------|------------|-------|---|
| ŧ           | КАБИНЕТ                                              | Записаться в группу                                                                                                    |            |       |   |
| 0           | НАВИГАТОР                                            |                                                                                                    |            |       |   |
| Ē           | РАСПИСАНИЕ                                           | Выберите способ подачи заявки на обучение                                                                                                    |            |       |   |
|             | договоры                                             | 1. Выберите способ подачи заявки на обучение                                                                                                    |            |       |   |
| <b>2</b> ') | новости                                              | <ul> <li>Заключить договор, используя денежные средства сертификата</li> </ul>                                                                                        |            |       |   |
|             | мероприятия                                          | <ul> <li>использовать услуги, предусмотренные для реестра иных ооразовательных программ</li> <li>Заключить платный договор, используя собственные средства</li> </ul> |            |       |   |
| Ŧ           | портфолио                                            | выбрать                                                                                                    |            |       |   |
| θ           | НАСТРОЙКИ ПОЛЬЗОВАТЕЛЯ                               | 2 Рассчёт оплаты договора                                                                                                    |            |       |   |
| <b>A</b>    | ПУТЬ ГЕРОЯ                                           |                                                                                                    |            |       |   |
| 0           | Темная тема                                          | Одача заявки на заключение договора                                                                                                    |            |       |   |

9. Далее произвести расчет оплаты договора, нажав «ПОДСЧИТАТЬ»:

| C.         | ПЕРСОНИФИЦИРОВАННОЕ<br>ДОПОЛНИТЕЛЬНОЕ<br>ОБРАЗОВАНИЕ | <                                         |
|------------|------------------------------------------------------|-------------------------------------------|
| •          | КАБИНЕТ                                              | Записаться в группу                       |
| 0          | навигатор                                            |                                           |
| Ē          | РАСПИСАНИЕ                                           | Выберите способ подачи заявки на обучение |
|            | договоры                                             | 2 Рассчёт оплаты договора                 |
| <b></b> ") | новости                                              | Выбор даты зачисления                     |
|            | мероприятия                                          |                                           |
| Ŧ          | портфолио                                            | назад подсчитать                          |
| θ          | НАСТРОЙКИ ПОЛЬЗОВАТЕЛЯ                               | Подача заявки на заключение договора      |
| A          | ПУТЬ ГЕРОЯ                                           |                                           |
| 0          | Темная тема                                          |                                           |

10. Выйдет следующая информация, изучить и внизу кликнуть кнопку «НАПРАВИТЬ ЗАЯВКУ»

|     | ПЕРСОНИФИЦИРОВАННОЕ<br>ДОПОЛНИТЕЛЬНОЕ<br>ОБРАЗОВАНИЕ | Записаться в группу                                                                                                    |
|-----|------------------------------------------------------|----------------------------------------------------------------------------------------------------|
| ÷   | КАБИНЕТ                                              | Выберите способ подачи заявки на обучение                                                                                                    |
| 0   | НАВИГАТОР                                            | 📀 Рассчёт оплаты договора                                                                                                    |
|     | договоры                                             | Подача заявки на заключение договора                                                                                                    |
| ••) | новости                                              | Вы хотите записаться на программу Дополнительная общеобразовательная (общеразвивающая) программа «Бисерные фантазии» («Бисерные фантазии»)                                                                                                    |
|     | мероприятия                                          | Организация: МБУ ДО "ЦД(Ю)ТТ" Ленинского района г.Барнаула<br>Место проведения:                                                                                                    |
| •   | портфолио                                            | Дата начала: 15.09.2020                                                                                                    |
| Θ   | НАСТРОЙКИ ПОЛЬЗОВАТЕЛЯ                               | Дата окончания: 31.05.2021                                                                                                    |
| A   | ПУТЬ ГЕРОЯ                                           | Договор заключается на период с 15.09.2020 по 31.12.2020 (будут использованы средства, предусмотренные на текущий период)<br>По договору за счет сертификата будут осуществлены следующие платежи:                                                                                                    |
| 0   | Темная тема                                          | <ul> <li>15.09.2020 - 445 руб. 76 коп.;</li> <li>01.10.2020 - 853 руб. 66 коп.;</li> <li>01.10.2020 - 853 руб. 68 коп.;</li> <li>01.11.2020 - 853 руб. 68 коп.;</li> <li>01.11.2020 - 854 руб. 19 коп.;</li> <li>01.12.2020 - 864 руб. 19 коп.;</li> <li>01.12.2020 - 864 руб. 19 коп.;</li> <li>Оплата за счет средств сертификата составит: 3009.41 руб.</li> <li>По договору за счет личных средств Заказчика предварительно(1) будут осуществлены следующие платежи:</li> <li>Оплата за счет родительских средств Составит: 0.00 руб.</li> <li>Остаток средств сертификата составит: 356.81 руб.</li> <li>Общая стоимость программы: 3009.41 руб.</li> <li>(1) порядок внесения родительский доплаты по договору может быть еще назначительно изменен Исполнителем при выставлении оферты, при этом совокупный размер доплаты не будет превышать указанный выше</li> <li>Я ознакомился с условиями обучения, в том числе со сроками обучения, условиями оплаты за счет средств сертификата и хочу подать заявку</li> <li>НАПРАВИТЬ ЗАЯВКУ</li> </ul> |

11.Выплывет сообщение: «Ваша заявка успешно отправлена», заявка на программу сформирована, ожидайте ответа организации по эл.почте или по телефону, либо через педагога.

|              | ПЕРСОНИФИЦИРОВАННОЕ<br>ДОПОЛНИТЕЛЬНОЕ<br>ОБРАЗОВАНИЕ | ¢                                                        |                       |                      |                      | 2202826575 ВЫЙТИ |
|--------------|------------------------------------------------------|----------------------------------------------------------|-----------------------|----------------------|----------------------|------------------|
| *            | кабинет<br>Навигатор                                 | ЗАЯВКИ                                                   | ПОДТВЕРЖДЕННЫЕ ЗАЯВКИ | ОТКЛОНЕННЫЕ ДОГОВОРЫ | ДЕЙСТВУЮЩИЕ ДОГОВОРЫ | АРХИВ            |
| Ē            | РАСПИСАНИЕ                                           | 2 - ΠΦ<br>ot 08.09.2020                                  |                       |                      |                      |                  |
|              | договоры                                             | Программа                                                |                       |                      |                      |                  |
| <u>••</u> •) | новости                                              | Дополнительная общеобразовательная (об                   | щеразвивающая) програ |                      |                      |                  |
|              | мероприятия                                          | 15.09.2020 - 31.12.2020                                  |                       |                      |                      |                  |
| Ŧ            | портфолио                                            | Оплата<br>Оплачено: 0.00 P<br>Зарезервировано: 3009.41 P |                       |                      |                      |                  |
| θ            | НАСТРОЙКИ ПОЛЬЗОВАТЕЛЯ                               | Bcero: 3009.41 P                                         |                       |                      |                      |                  |
| 8            | ПУТЬ ГЕРОЯ                                           |                                                          |                       |                      |                      |                  |
| 0            | Темная тема                                          |                                                          |                       |                      |                      |                  |
|              |                                                      |                                                          |                       |                      |                      |                  |